## **VITec**

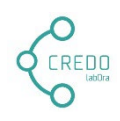

# Credo-dokumentasjon for Administratorer i Medarbeideren

Copyright ©2022 Vitec Agrando AS Firmaer, navn og data som er brukt i eksempler er oppdiktede. Programversjon 3.7 Sist oppdatert 23.03.22

### Kort introduksjon på funksjoner i CREDO:

- Credo-brukere som er **admin-brukere i Medarbeideren** kan legge tjenester på Torget på vegne av andre i Credo-appen.
- Meldinger i Chat-rommet **pushes** til alle som er tilknyttet gjeldende avtale.
- Profilbilde kan også velges fra lagrede bilder på enheten.
- Funksjoner uten ressurs vil automatisk vises på Torget.

#### I Medarbeideren

Egen system-gruppe i Medarbeideren: Credo-brukere

| ଡ   | MEDARBEIDEREN                                                                                                    |                                                  |                |            |           |  |  |  |
|-----|----------------------------------------------------------------------------------------------------|--------------------------------------------------|----------------|------------|-----------|--|--|--|
| Ë   | H NY KONTAKT <sup>A</sup> <sup>B</sup> <sup>A</sup> <sup>B</sup> <sup>B</sup> NY GRUPPE <sup>B</sup> <sup>B</sup> <sup>B</sup> <sup>B</sup> NY GRUPPE <sup>B</sup> <sup>B</sup> | <sup>ନ୍ଦୁର</sup> VIS RE                          | lasjoner Q vis |            |           |  |  |  |
| 8   | Stornes menighet V                                                                                                    | Credo-b                                          | orukere        |            |           |  |  |  |
| 120 | Søk                                                                                                    | 0 Valgt. 🐣 🛅 💮 🖂 🔻 <u>Vis / skjul kolonner</u> . |                |            |           |  |  |  |
|     | Alle kontakter                                                                                                    |                                                  | Fornavn †      | Mellomnavn | Etternavn |  |  |  |
| B   | Stabsfunksjoner                                                                                                    |                                                  | Bamse          | Mums       |           |  |  |  |
| 6   | Grupper     Credo-brukere                                                                                                    |                                                  | Ingunn         | Kirkevert  |           |  |  |  |
|     |                                                                                                    |                                                  | Per            | Frivillig  |           |  |  |  |
|     |                                                                                                    |                                                  | Petter Gustav  | Nilsen     |           |  |  |  |
|     |                                                                                                    |                                                  | Siri           | Frivillig  |           |  |  |  |
|     |                                                                                                    |                                                  | Torstein       |            | Skretting |  |  |  |
|     |                                                                                                    |                                                  | Trine          |            | Stornes   |  |  |  |
|     |                                                                                                    |                                                  |                |            |           |  |  |  |

Denne gruppen opprettes av systemet og vil inneholde de brukere dere til enhver tid legger til som CREDO brukere. Gruppen brukes til enkelt å kunne korrespondere med personer med CREDO bruker i organisasjonen.

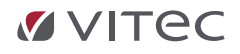

#### Hvordan legge til brukere av Credo-appen

For å legge til brukere i CREDO må en finne eller opprette kontaktkortet til den personen som skal bli bruker av CREDO app'en. Det er kun nødvendig med fullt navn, mobil og e-post. Deretter oppretter en brukeren på samme vis som en oppretter andre brukere i Medarbeideren. Det er da viktig å KUN velge rollen CREDO bruker ved invitasjon til brukeren. Bruk følgende enkle skritt:

| Organisasjon          | Rolle              |                         |
|-----------------------|--------------------|-------------------------|
| Organisasjon :        | Rolle :            |                         |
| Stornes menighet      | ∨ Credo            | ∨ Legg til              |
| Standard organisasjon |                    | ✓ Tillat dobbel-booking |
| Bruker-informasjon    |                    |                         |
| Opprettet :           | Siste innlogging : |                         |
| Endret :              | Endret passord :   |                         |
| Brukerens e-post :    |                    |                         |
| [                     |                    |                         |

- Åpne kontaktkortet
- Trykk symbolet for OPPRETT BRUKER
- Velg rett organisasjon og rollen CREDO
- Klikk LEGG TIL
- Klikk deretter SEND INVITASJON for å sende lenke til brukeren

For brukeren sin del må følgende utføres:

- Invitert bruker må svare på invitasjonen innen 48 timer.
- En velger så brukernavn og passord gjennom prosedyren i lenken.
- Når invitasjon er besvart kan brukeren logge på Credo-appen.
- Ved første pålogging må en bekrefte sin identitet med kode sendt via SMS til oppgitt telefonnummer.

For kontakter som allerede er brukere i Medarbeideren er prosedyren enklere:

- Administrator i menigheten går inn på ADMIN modulen i Medarbeideren
- Finn frem til BRUKER-OVERSIKT
- Klikk på + tegnet ved den aktuelle bruker, og kryss av for Credo
- Ferdig!

| <ul> <li>Stornes menighet</li> </ul>     | Alle brukere              | Christer Olsen         | cho                  | o 📻       | Bruker 🏐 Credo 🛍 💮            |
|------------------------------------------|---------------------------|------------------------|----------------------|-----------|-------------------------------|
| <ul> <li>Organisasjon</li> </ul>         | Administrator             | Dina Lea               | dina.lea2            | <b>9</b>  | Bruker 1 Administrator 1 ①    |
| <ul> <li>Bruker-innstillinger</li> </ul> | Begrenset bruker          | - Internet             | and so and           |           | Preser To (a)                 |
| Exchange-innstillinger                   | Bruker                    | cgrassisteric          | assistent.egi        |           | Second S                      |
| CANGLEMENTE                              | Credo                     | Ellada Langen          | el578                | · · · ·   | Bruker 🍴 💿                    |
| Brukenoversikt                           | Gjeste-bruker             | Even ungdomsarbeider   | evenjensen           | <b>()</b> | Bruker 👔 💿                    |
| Stabefunisioner                          | Payment user              | Hanne Christine Larsen | makingwaves          | o 🕞       |                               |
| <ul> <li>Utstyr og lokaler</li> </ul>    | Påmeldinger               | Hanne sjef             | hanne.bakke          | o 🕞       | Remander builder              |
| Grones menighet.                         | Sensitiv tilgang          |                        | boette               | ° ©       | Pedra Q                       |
| Trefoldighet Menighet                    | Web-bruker                |                        | ) - point            |           | Bruker C                      |
|                                          | Bruker + Intern kommentar | Hege kantor            | hege.hansen          | · · ·     | Credo                         |
|                                          | Test rolle                | Heidi kirketjener 1    |                      | ۰ 🕞       | Gjeste-bruker                 |
|                                          |                           | Helge Standal          | helge.standal        | O (m)     | Payment user                  |
|                                          |                           | Hipp Upgdomsarbeider   | binop                | ( )       | Påmeldinger                   |
|                                          |                           |                        |                      | 0         | Sensitiv tilgang              |
|                                          |                           | Ingunn Kirkevert       | ingunnJörkevert      |           | Web-bruker                    |
|                                          |                           | Johannes Pettersen     |                      | • •       | Bruker + intern kommentar 🛛 🗖 |
|                                          |                           | Kirkedata Testbruker   | kirkedata.testbruker | ۰ 🕒       | Bruk Avbryt                   |
|                                          |                           | Knut Ørland            | knut orland          | <b>()</b> | Bruker E 🕖                    |

# **VITec**

#### Fjerne brukere

- Fjern bruker-rollen «Credo» på kontaktkortet.
- Alternativt fra ADMIN modulen; fjern brukeren fra rollen CREDO i oversikten

Merk:

- En må være administrator i Medarbeideren for å kunne legge til eller fjerne Credo-brukere.
- Agrando må tildele Credo-lisens til organisasjonen for at gruppen «Credo-brukere» skal vises.

# Visning på «Ressursplanlegging» i Medarbeideren

På ressursplanlegging på avtalen i Medarbeideren vises LEGG TIL RESSURS når en tjeneste/funksjon er lagt på Torget:

| GUDSTJENESTE - 26.09.2021 11:00 - BOOKING NR: 000634-2021 |           |                           | LSE    | RESSURSPLANLEGGING | TILGANGSRETTIGHETER SJI |          |  |     |
|-----------------------------------------------------------|-----------|---------------------------|--------|--------------------|-------------------------|----------|--|-----|
| € Legg til funksjon                                       |           |                           |        |                    |                         |          |  |     |
| 🗌 Velg alle 🖂 💭                                           |           |                           |        |                    |                         |          |  |     |
| ① Legg til ressurs                                        |           | Nattverdutdeler $\otimes$ | Start: | Velg dato          |                         | Velg tid |  |     |
|                                                           |           |                           | Slutt: | Velg dato          |                         | Velg tid |  |     |
| Legg til ressurs                                          |           | Dåpsvert⊗                 | Start: |                    | <b>H</b>                |          |  |     |
|                                                           |           |                           | Slutt: |                    | -                       |          |  |     |
|                                                           |           |                           |        |                    |                         |          |  |     |
| 🗌 🛞 🛓 Hege kantor                                         | $\Theta$  | Organist⊗                 | Start: | 26.09.2021         |                         | 11:00    |  |     |
|                                                           |           | Legg til funksjon 🕀       | Slutt: | 26.09.2021         |                         | 11:45    |  |     |
| 🗌 🛞 🛔 Ingunn Kirkevert                                    |           | Kirkevert⊗                | Start: | 26.09.2021         | H                       | 11:00    |  | (1) |
|                                                           |           | Legg til funksjon 🕀       | Slutt: | 26.09.2021         | Ē                       | 11:45    |  |     |
|                                                           |           |                           |        |                    |                         |          |  |     |
| 📃 🛞 🛓 Sigve Fast                                          |           | Prest⊗                    | Start: | 26.09.2021         | Ë                       | 11:00    |  |     |
|                                                           |           | Legg til funksjon 🕀       | Slutt: | 26.09.2021         |                         | 11:45    |  |     |
| 🗌 🛞 🎯 Stornes kirke - hele                                |           |                           | Start: | 26.09.2021         |                         | 11:00    |  | 0   |
|                                                           |           |                           | Slutt: | 26.09.2021         | Ë                       | 11:45    |  |     |
|                                                           |           |                           |        |                    |                         |          |  |     |
| 🗌 🛞 🛓 Torstein Skretting                                  | Godtatt   | Kirketjener 🛞             | Start: | 26.09.2021         |                         | 11:00    |  | 1   |
|                                                           |           | Legg til funksjon (+)     | Slutt: | 26.09.2021         | 曲                       | 11:45    |  |     |
| 🗌 🛞 🛓 Trine Stornes                                       | $\square$ | Tekniker⊗                 | Start: | 26.09.2021         | Ë                       | 11:00    |  |     |
|                                                           |           | Legg til funksjon 🕀       | Slutt: | 26.09.2021         | Ē                       | 11:45    |  |     |
|                                                           |           |                           |        |                    |                         |          |  |     |

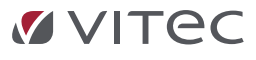

Vitec Agrando AS Langgata 97 4308 Sandnes Tlf: +47 51 700 90 laborasupport.no@vitecsoftware.com www.agrando.no